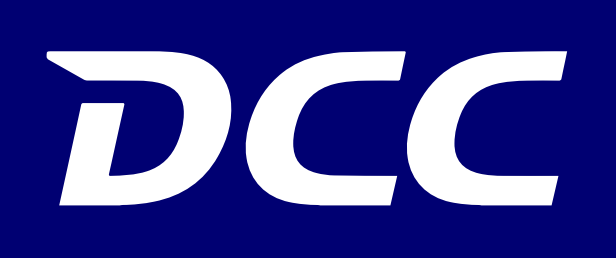

# FLOCK ENROLLMENT **INSTRUCTIONS**

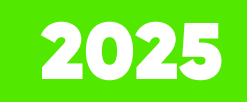

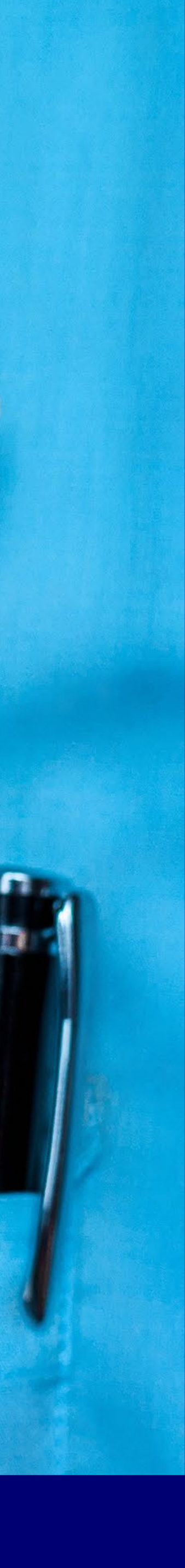

Prove the second second second second

## Access Paychex either through the Paychex website address in the search bar OR DCC Connect

PERC

**Paychex** Flex

PRINT STORE

M

TP

01

1. Type Paychex Flex in the internet search bar: <u>https://myapps.paychex.com/landingremote/login</u>

2.a Log into DCC Connect

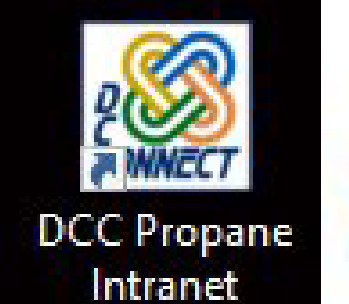

DCC

# DCC Connect Log In

| 11. |     |     |      |   |
|-----|-----|-----|------|---|
| U:  | ser | 11S | 1111 | e |

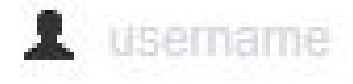

#### Password\*

password

Remember me?

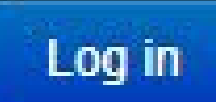

Username reminder / Password reset

OR

**Connect with Okta** 

### 2.b Click on Paychex Flex Tab

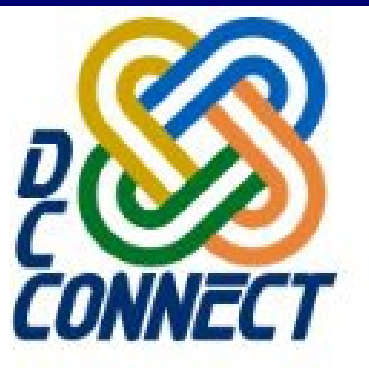

a month ago

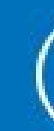

# LIMITED TIME DOUBLE **EMPLOYEE REFERRAL** PAYOUT

For a Limited Time, Earn up to \$2000 for every employee referral!

Read More →

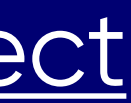

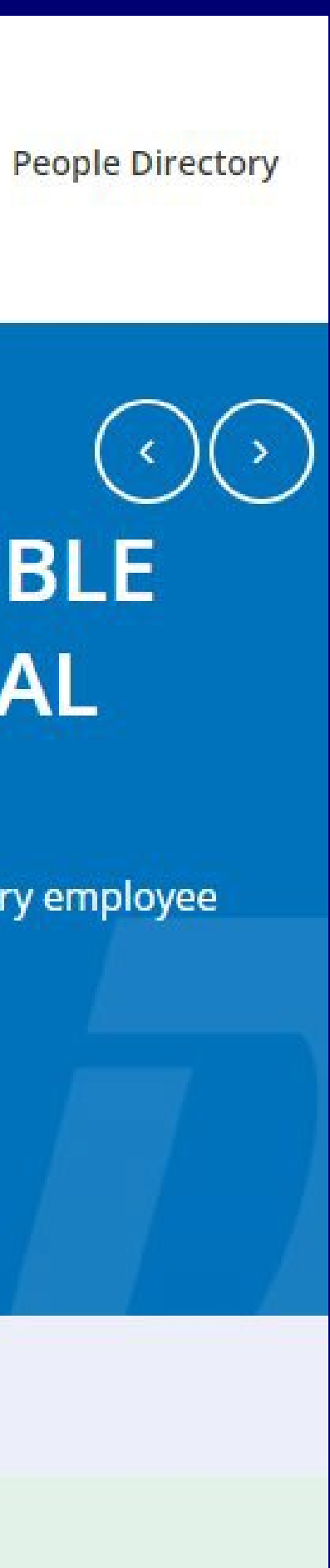

# Logging into Paychex

Log into Paychex Flex

If you do not remember your Username or Password, click link "Forgot Username or Password" to receive security question. Please check your email to reset your password.

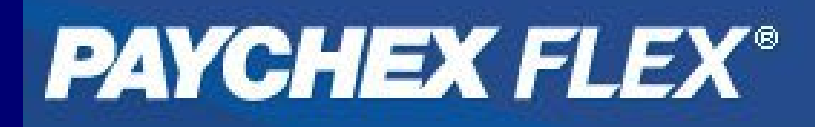

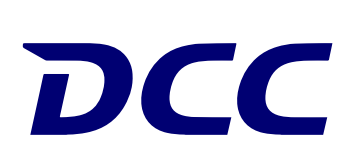

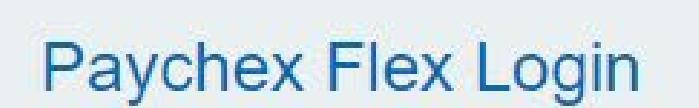

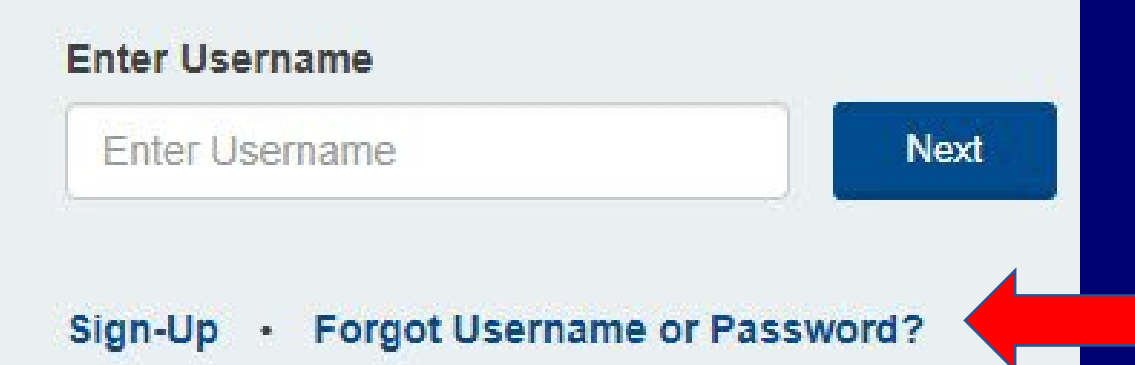

### Select "My Benefits"

# Next:

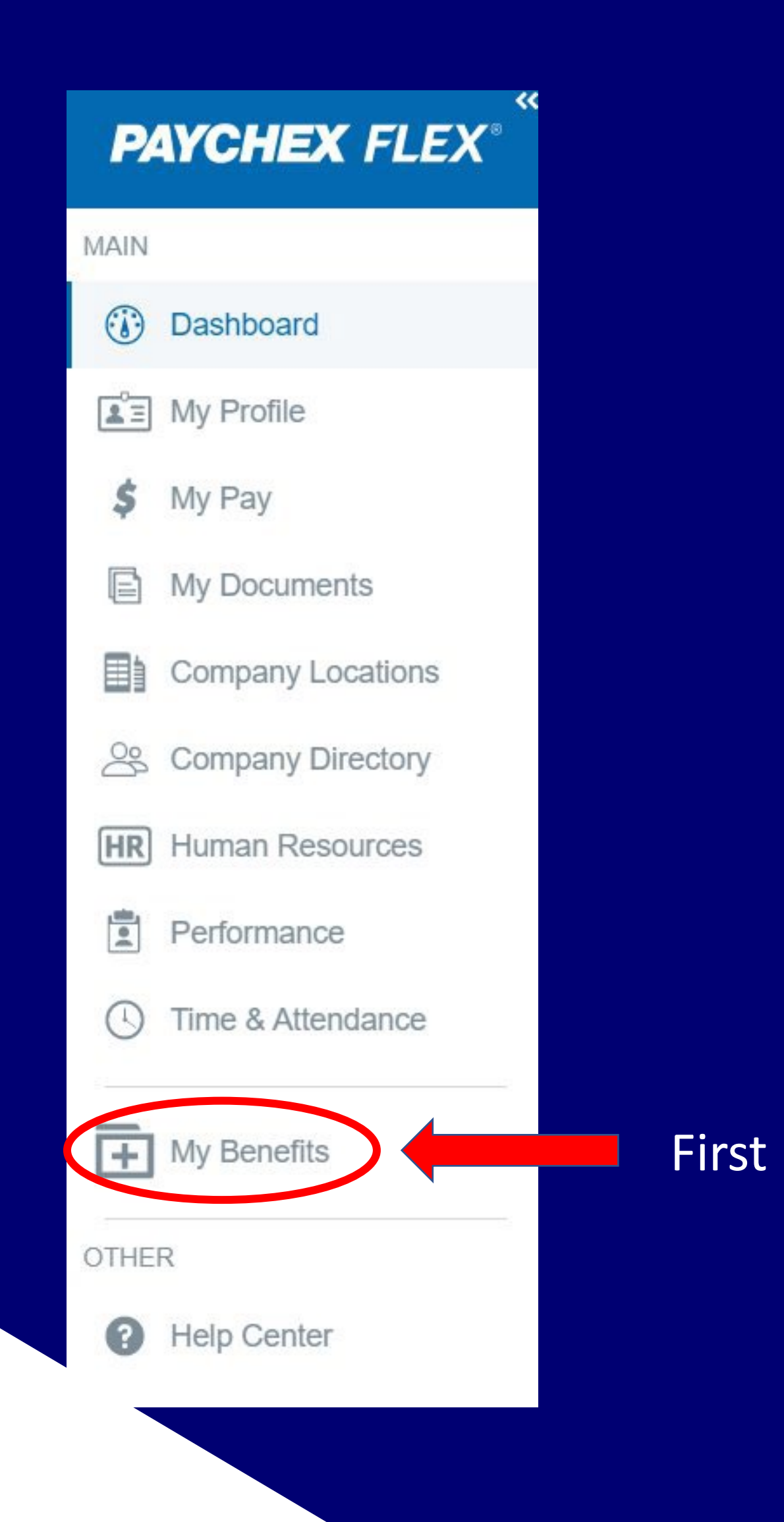

DCC

Open Enrollment is active. Enroll in your employee health benefits. Enroll Now

Step 1: Click on the **Enroll Now** link at the top of the page.

Step 2: Select "Get Started"

Step 3: Update Basic Information: Fill in any missing profile information. Fields marked with an asterisk (\*) are required. To proceed, click **Save & Proceed** at the bottom of the page.

Step 4: Add Dependents: You may add dependents you wish to include in your elections by clicking the **Add Dependent** button. (You will have the option to enroll them or not enroll them in the next steps.)

Step 5: Edit/Delete Existing Dependents: Edit or Delete their information in Flock by clicking the Edit pencil in the upper right corner of their information section.

Step 6: When finished, click Save & Proceed.

My Benefits will take you to the "Flock" benefit integration, then follow the step-by-step directions below:

Then, Select Your Benefits: You will now be shown any plans f which you are eligible.

- For each plan displayed, decide which of your dependents wish to include in coverage by selecting the dependent at t of the page.
- Select the plan you wish to enroll in by clicking on the plan.
- For more information about a plan, including information lik emergency room costs and co-insurance rates, you may wish the **Plan Details**. You may also be able to view the carrier's p summary or follow a link to the carrier's website.
- If there are multiple plans to choose from in any given covertype, you have the option to Compare Plans. Clicking this bu allow you to see the coverage details of different plans side-You may view up to 3 plans, when available, in the comparise window.
- If you have current elections in Flock, you may see them by on the Existing Coverage drop down menu on the bottom rihand side of the screen:

Note: You may choose to **Waive** any plan or group of plans at a bottom of the page. When you've made your choices, click **Sav Proceed**. Follow the same steps for the remaining benefits.

DCC

| or                     | Kamibayashiyam<br>Tylene                                                                     | Next Y                                                                                                    | ear Enrollment<br>ext Year Enrollment / Medical                               |                                                                  |                                                              |                                                |                                                           |                             |
|------------------------|----------------------------------------------------------------------------------------------|----------------------------------------------------------------------------------------------------|-------------------------------------------------------------------------------|------------------------------------------------------------------|--------------------------------------------------------------|------------------------------------------------|-----------------------------------------------------------|-----------------------------|
|                        | Basic Information                                                                            | Choose                                                                                                    | Medical Plan                                                                  |                                                                  |                                                              |                                                |                                                           |                             |
| you<br>he top          | <ul> <li>Dependents</li> <li>Medical</li> </ul>                                              | Dependen<br>Who else do                                                                                                    | ts<br>b you want to cover?                                                    |                                                                  |                                                              |                                                | _                                                         |                             |
| ne top                 | Dental                                                                                       | Child                                                                                                    | mn Kamibayashiyama                                                            | Child                                                            | yashiyama                                                    |                                                | Brianne Kamibay<br>Child                                  | ashiyama                    |
|                        | Vision                                                                                       | Gabi<br>Spou                                                                                                    | riel Kamibayashiyama<br>se                                                    |                                                                  |                                                              |                                                |                                                           |                             |
|                        | Group Plans                                                                                  | Select a p                                                                                                    | lan                                                                           |                                                                  |                                                              |                                                |                                                           | →← Compare Plan             |
| lan                    | <ul> <li>AD&amp;D</li> <li>Critical Care</li> </ul>                                          | <b>₩</b> The Case Bar<br>ethick at the first state of the state of the state | 1000 HSA/HRA ELIGIBLE                                                         |                                                                  |                                                              |                                                |                                                           | <u>Plan Details</u>         |
| age<br>Itton will      | Hospital     Accident     Repeficiery                                                        | Deductib<br>Deductib<br>Rx: Co-P                                                                                                    | le (individual)<br>le (family)<br>In-netw<br>ay                               | \$2000<br>\$3750<br>vork 20% coinsurance /<br>Out-of-network 40% | Employer Cor<br>Per deductior<br>Employee C<br>Per deductior | ntribution<br>n<br><b>Contribu</b><br>n        | tion                                                      | \$823.01<br><b>\$352.72</b> |
| by-side.               | Additional Items                                                                             | Office Co                                                                                                    | o-Pay                                                                         | 20% coinsurance                                                  |                                                              |                                                |                                                           |                             |
| on                     | <ul><li>✓ HSA</li><li>✓ Group Plans</li></ul>                                                |                                                                                                    | Deductible (family)<br>Rx: Co-Pay<br>Office Co-Pay                            | In-network 20% o<br>20% o                                        | \$7000<br>coinsurance<br>coinsurance                         | Per ded<br>Employ<br>Per ded                   | uction<br>yee Contribution<br>luction                     |                             |
| clicking<br>ght-       | <ul> <li>Life Insurance</li> <li>AD&amp;D</li> <li>Critical Care</li> </ul>                  |                                                                                                    | HDHP \$5000 HSA/HRA ELIGI                                                     | BLE                                                              |                                                              |                                                |                                                           |                             |
| the<br><b>ve &amp;</b> | <ul> <li>Hospital</li> <li>Accident</li> <li>Beneficiary</li> <li>Additional Item</li> </ul> | s                                                                                                    | Deductible (individual)<br>Deductible (family)<br>Rx: Co-Pay<br>Office Co-Pay | In-network S                                                     | \$5000<br>\$10000<br>\$0 / Out-of-<br>etwork 25%<br>\$0      | Employe<br>Per ded<br><b>Employ</b><br>Per ded | er Contribution<br>luction<br>yee Contribution<br>luction |                             |
|                        | (15) Review & Subm                                                                           | iit                                                                                                    | Click here to waive coverage.                                                 |                                                                  |                                                              |                                                |                                                           | Wai                         |
|                        |                                                                                              |                                                                                                    | Back                                                                          |                                                                  |                                                              |                                                |                                                           | Sa                          |

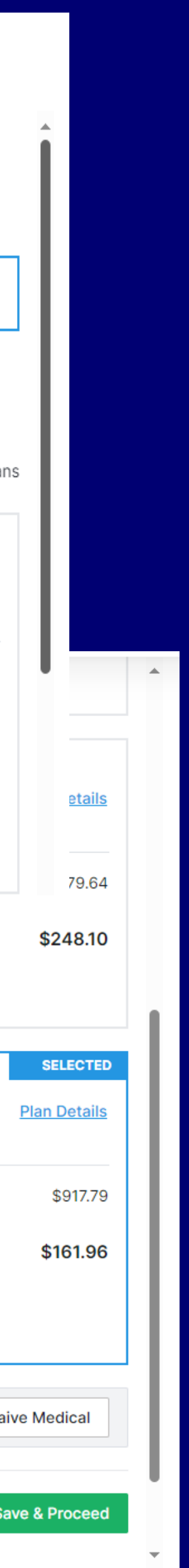

Additional Info: This important step may ask you to sign consent forms, answer additional enrollment questions, and may contain important information for you to know before you finalize your elections.

#### **Review & Submit:**

DCC

- To make changes to your elections, click on the **Benefit Type** in the left-hand column.
- When you are satisfied with your elections, remember to click **Submit Enrollment** at the bottom of this page *otherwise*, your changes will not be recorded! **Don't forget to print and save** your benefit summary!

### Changed your mind about something? You have until <u>November 22<sup>nd</sup> to go back in and update your selections!</u>

Current Enrollment Open Enrollment Dependents Beneficiaries

Open Enrollment - Start Date: Nov 06 - End Date: Nov 22

| Kamibayashiyar<br>Tylene | ma, Next Year En<br>Benefits / Next Year Enro | ollment / Review & Submit |              |           |                   |
|--------------------------|-----------------------------------------------|---------------------------|--------------|-----------|-------------------|
| Basic Information        |                                               |                           |              |           | EDIT              |
| Dependents               | Critical Care                                 |                           |              |           | WAIVED            |
| 🧭 Medical                |                                               |                           |              |           |                   |
| 🕗 Dental                 |                                               |                           |              |           | EDIT              |
| Vision                   | Hospital                                      |                           |              |           | WAIVED            |
| 🕗 HSA                    |                                               |                           |              |           | EDIT              |
| 🧭 Group Plans            | Accident                                      |                           |              |           | WAIVED            |
| Life Insurance           |                                               |                           |              |           |                   |
| ✓ AD&D                   | Beneficiary / Trust                           | Allocation                |              |           |                   |
| Critical Care            |                                               |                           |              |           | EDIT              |
| Hospital                 | FIRST NAME                                    | LAST NAME                 | RELATIONSHIP | ТҮРЕ      | ALLOCATION        |
| Accident                 | Gabriel                                       | Kamibavashivama           | Spouse       | Primary   | 100               |
| 🔗 Beneficiary            |                                               |                           |              |           |                   |
| Additional Items         | Brianne                                       | Kamibayashiyama           | Child        | Secondary | 34                |
| 🕗 Review & Submit        | Lauren                                        | Kamibayashiyama           | Child        | Secondary | 33                |
|                          | Autumn                                        | Kamibayashiyama           | Child        | Secondary | 33                |
|                          | Back                                          |                           |              |           | Submit Enrollment |

|  | Download Enroll / Update |  |
|--|--------------------------|--|
|--|--------------------------|--|

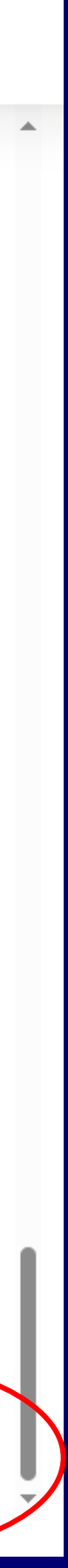

# Adding a Beneficiary

To Add your beneficiary information:

Click the **Add Beneficiary** button to add a different beneficiary, or to edit your current beneficiary you can just click the 3 edit buttons to edit.

- When you click the "Add Beneficiary" button you will be prompted for your Beneficiary's information.
  - Phone number/email address are required fields
- Next, please make sure to allocate a percentage to those beneficiaries. If you have more than 1 beneficiary, please make sure that the amounts for each beneficiary total 100%.

Once you are finished adding their information, click Submit.

DCC

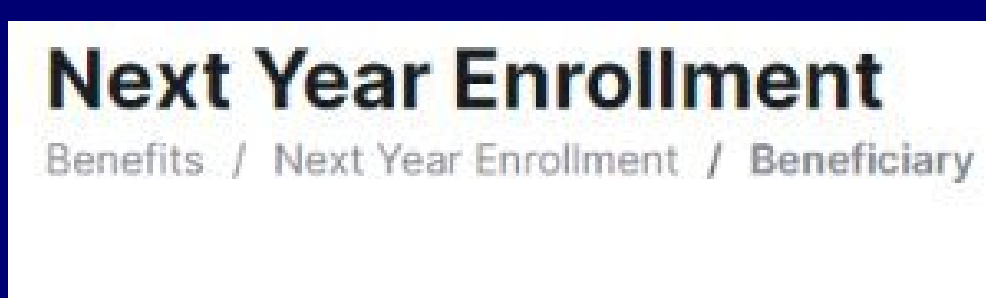

#### Beneficiary

Beneficiaries Add/edit beneficiary inform

FIRST NAME

LAST

Trusts Add/edit trusts information

TRUST NAME

Beneficiary / Trust Alloc Primary & secondary must t

**BENEFICIARY / TRUST** 

Add/edit beneficiary information and update primary/secondary allocations here.

PRIMARY

|             |                         |                        | Add Dependent | as Beneficiary | Add Ben |
|-------------|-------------------------|------------------------|---------------|----------------|---------|
| NAME        | RELATIONSHIP            | GENDER                 | DATE OF BIRTH | SSN            | ACT     |
|             | ٨                       | lo Beneficiary to show | N             |                |         |
| here. You c | an also add multiple tr | usts.                  |               |                | Ac      |
| CONT        | ACT NAME                | TRUST PHONE            | TRUST         | EMAIL          | ACT     |
|             |                         | No Trusts to show      |               |                |         |
| cation      |                         |                        |               |                |         |
| total 100%. | Secondary is not man    | datory though.         |               |                |         |
|             |                         |                        |               |                |         |

SECONDARY

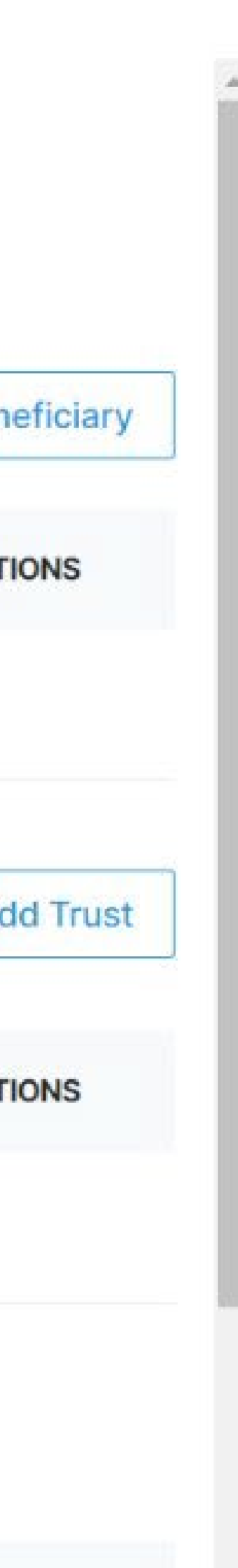